EST

Cancel

3

• ~ 1126

ОК

Per Protocol/Policy/Existing Order

Verbal Order with Read Back Written/Fax Proposed Order

## Cervical Cancer Screening Workflow for Providers, Clinical Staff and Quality Incentive Coordinators

Cerner PowerChart Ambulatory Education

**Summary:** To satisfy requirements to meet quality measures for cervical cancer screening, one of the following needs to be completed from Recommendations: Gynecologic Cytology ordered, completed cervical cancer screening documented, or exclusions to screening documented. **Support:** Ambulatory Informatics at 231-392-0229.

### **Cervical Cancer Screening Workflow**

- When a patient presents for an office visit, navigate to the **Recommendations** on the Ambulatory Workflow page.
- 2. Check if patient is due for Cervical Cancer Screening.
- 3. If due, determine if patient has had Screening.

### Cervical Cancer Screening is due and has been completed

### If the patient is due for Cervical Cancer Screening and screening has been completed:

- 1. Look for results in Outside Records.
- 2. If results are present in outside records:
  - a. Confirm that the screening results are within the recommendation recurrence timeframe (every 3 years for females ages 21-29 and every 5 years for ages 30-64 with HPV screening, or every 3 years without HPV screening).

Recommendations

Cervical Cancer Screening 30-65

1

Today

- i. If the results are **not within the recurrence timeframe**, contact Ambulatory Informatics as the Recommendation should show as due today.
- 3. Indicate that the test was done elsewhere.
  - a. Click on the **Cervical Cancer Screening Recommendation**.
  - b. Click on Actions.
  - c. Select the Completed Option.
  - d. Change the **Satisfy Date** to the date the screening was **performed**.
  - e. Select the **Reason**: Expectation Satisfied Elsewhere.
  - f. Enter Comments if needed.
  - g. Click Save.

### Cervical Cancer Screening is due and not completed

### Order a Pap test from Recommendations:

- 1. Navigate to the Cervical Cancer Screening Recommendation.
- 2. Click on Order: Gynecologic Cytology.

Clinical EHR Education, December 9, 2022, CTM(A)

- 3. Enter Ordering Physician details: select Order, Cosign Required and click OK.
- 4. Click Orders for Signature.
- 5. Associate the appropriate diagnosis, using one of the following:
  - a. Normal gynecologic examination (Z01.419)
  - b. Abnormal gynecological exam (Z01. 411)

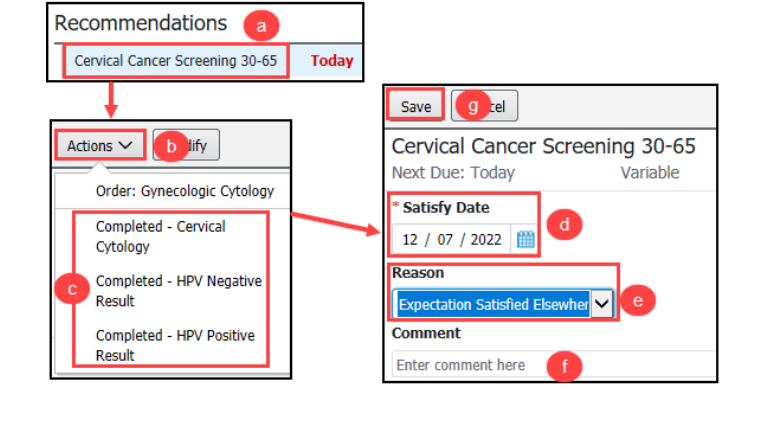

+ 9

Order: Gynecologic Cytology

Order
Proposa

Physician name

Fest MD. Physician

Order Date/Time

Communication type

01/28/2021

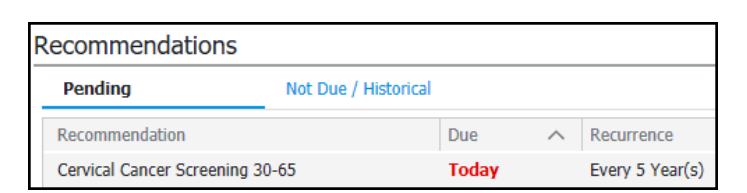

## **Cervical Cancer Screening Workflow** for Providers, Clinical Staff and Quality Incentive Coordinators

Cerner PowerChart Ambulatory Education

- c. Pap smear for cervical cancer screening (Z12. 4)
- d. Screening for HPV (Human Papillomavirus) (Z11.51)
- 6. Click Modify Details.
- 7. Enter all required order Details and click Sign.
- 8. Cervical Cancer Screening should now display in the Not Due/Historical Section.
- 9. Print or fax the order requisition, if needed, using Medical Record Request.

### **Exclusions to Cervical Cancer Screening**

Exclusions to cervical cancer screening include a history of a total hysterectomy or a history of the removal of the cervix but not uterus.

- Add the exclusion to the Problem List:
  - 1. Navigate to the Problem List on the Ambulatory Workflow Page.
  - 2. Select Add as This Visit and Chronic.
  - 3. Search for the correct diagnosis: **History of total hysterectomy (Z90.710)** or **History of removal of cervix but not uterus (Z90.712)**.
    - Clinical staff may add the diagnosis code initially if known. Providers are responsible to add the diagnosis code to subsequent annual visits.
    - If clinical staff is uncertain of the correct diagnosis to add, check with the provider.

## • Update Procedure Histories from Recommendations:

- 1. If the total hysterectomy **is not** documented in Histories:
  - a. Navigate to the Cervical Cancer Screening Recommendation.
  - b. Click on Actions.
  - c. Select Total Hysterectomy Procedure.
  - d. Enter the complete date of the procedure (month, day, year).
  - e. Remove your own name from the Physician field by clicking X.
  - f. Update the Physician to the performing provider (if known) and any additional information available. If unknown, this field may be left blank.
  - g. Click Save.
- If the procedure is already documented in histories, contact Ambulatory Informatics as the Recommendation should have automatically canceled.

e

Click the X to

clear the name

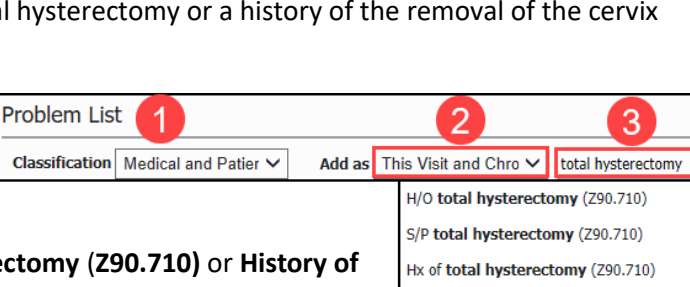

At/On 🗸 Date

Physician

Location

Comment

Enter comment here

01 / 28 / 2021

MORTON, BRITTANY NIC ×

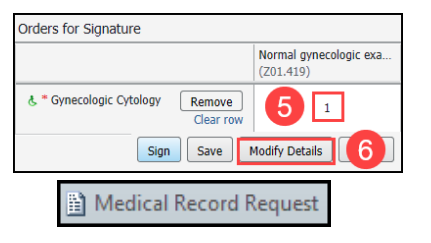

MUNSON HEALTHCARE

History of total hysterectomy (Z90.710) Status post total hysterectomy (Z90.710)

d

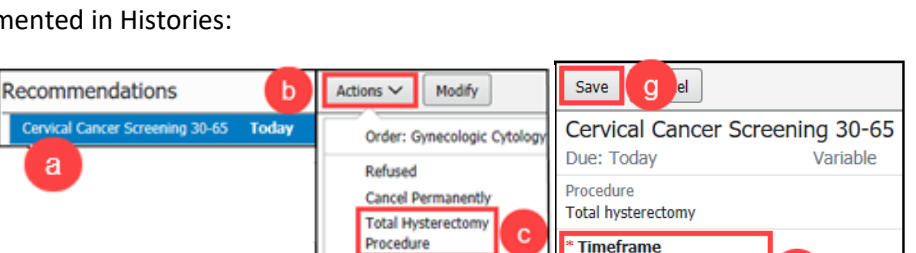

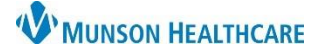

# Cervical Cancer Screening Workflow for Providers, Clinical Staff and Quality Incentive Coordinators

Cerner PowerChart Ambulatory Education

#### **Changing Cervical Cancer Recurrence**

Changing the Cervical Cancer Recurrence:

- 1. Navigate to the **Not Due/Historical** tab of Recommendations.
- 2. Select the Cervical Cancer Screening Recommendation.
- 3. Click Modify.
- 4. **Edit the Recurrence** to the correct timeframe.
- 5. Select the Reason: Patient Risk Factors.
- 6. Enter Comments if necessary.
- 7. Click Save.

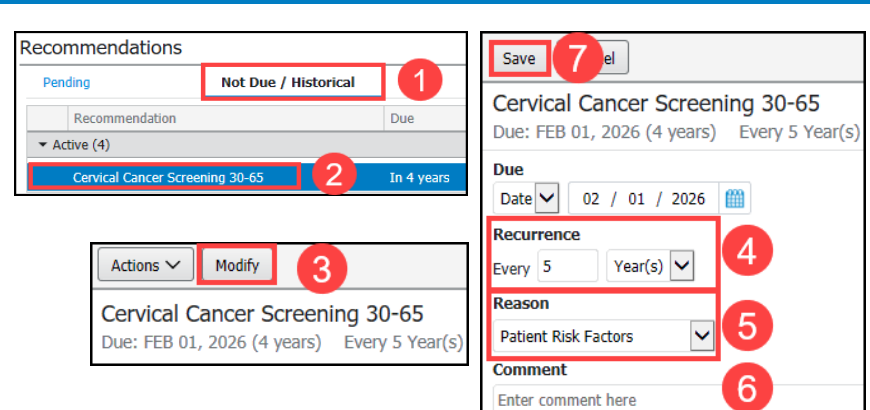